## ali vidyanjali vidyanjali vidyanjali

ne

### "How to register Volunteer on Vidyanjali Portal" (User Manual for Schools/BRCs/CRCs/DIETs)

**Department of School Education & Literacy** 

Ministry of Education

#### Govt. of India

e) (A School Volunteer Programme)

(A School Volunteer Programme

(A School Volunteer Programme)

#### Step-1: Visit to the Vidyanjali portal, available at vidyanjali.education.gov.in

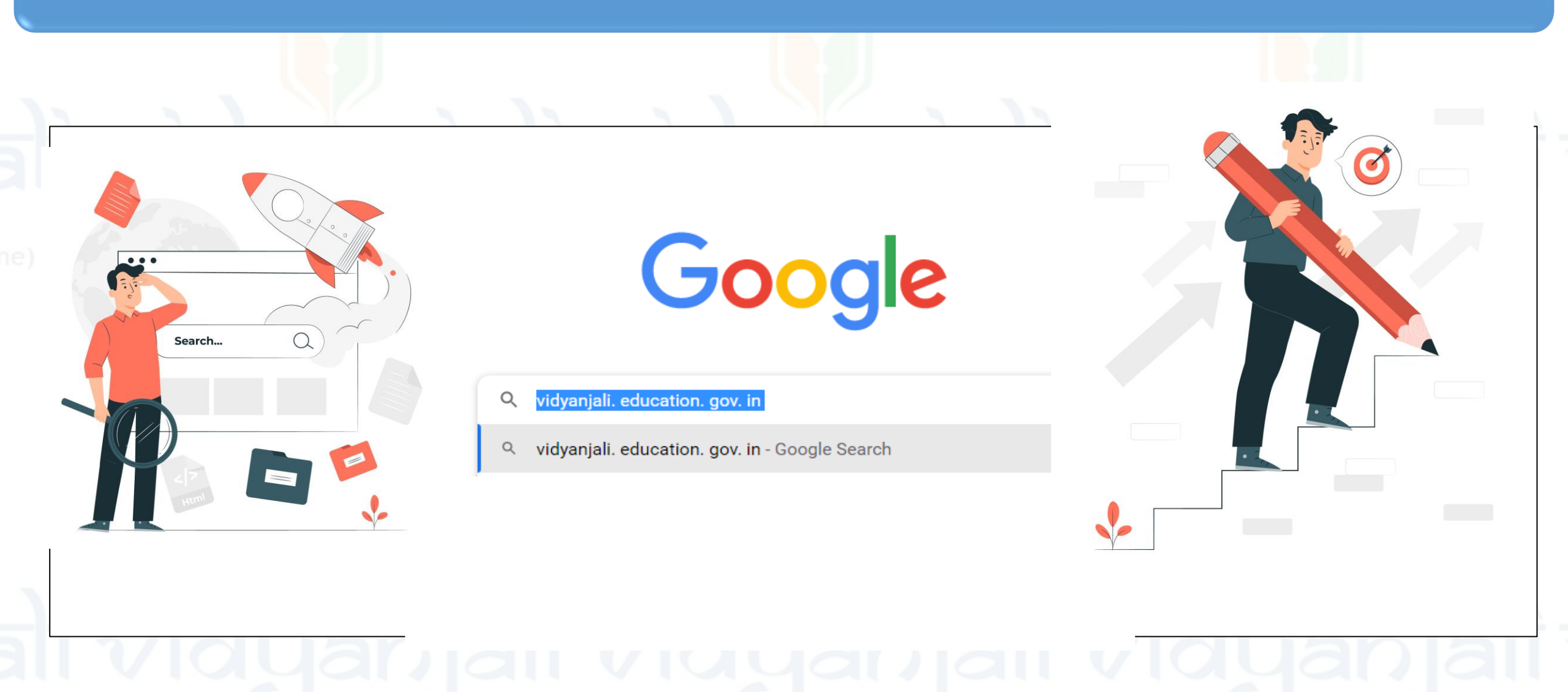

#### Step-2: Click on "Log-in" Button in Menu Right Sidebar

#### Department of School Education & Literacy Ministry of Education Government of India About Vidyanjali **State Initiatives** Contribute Guidelines User Manual Search School Welcome to Vidyanjali – A School **Volunteer Programme** Become a Volunteer

रिक्षिक

Inauguration of Vidyanjali portal by Hon'ble Prime Minister of India on the occasion of Shikshak Parv 2021

Shri Narendi Speaker/Headphone (Realtek(R) Audio): M

▲ ENG IN G C 4× 10 17 IN 01-08-20

Login

#### Step-3: Click on "Volunteer Registration" icon in the New User Registration Tab

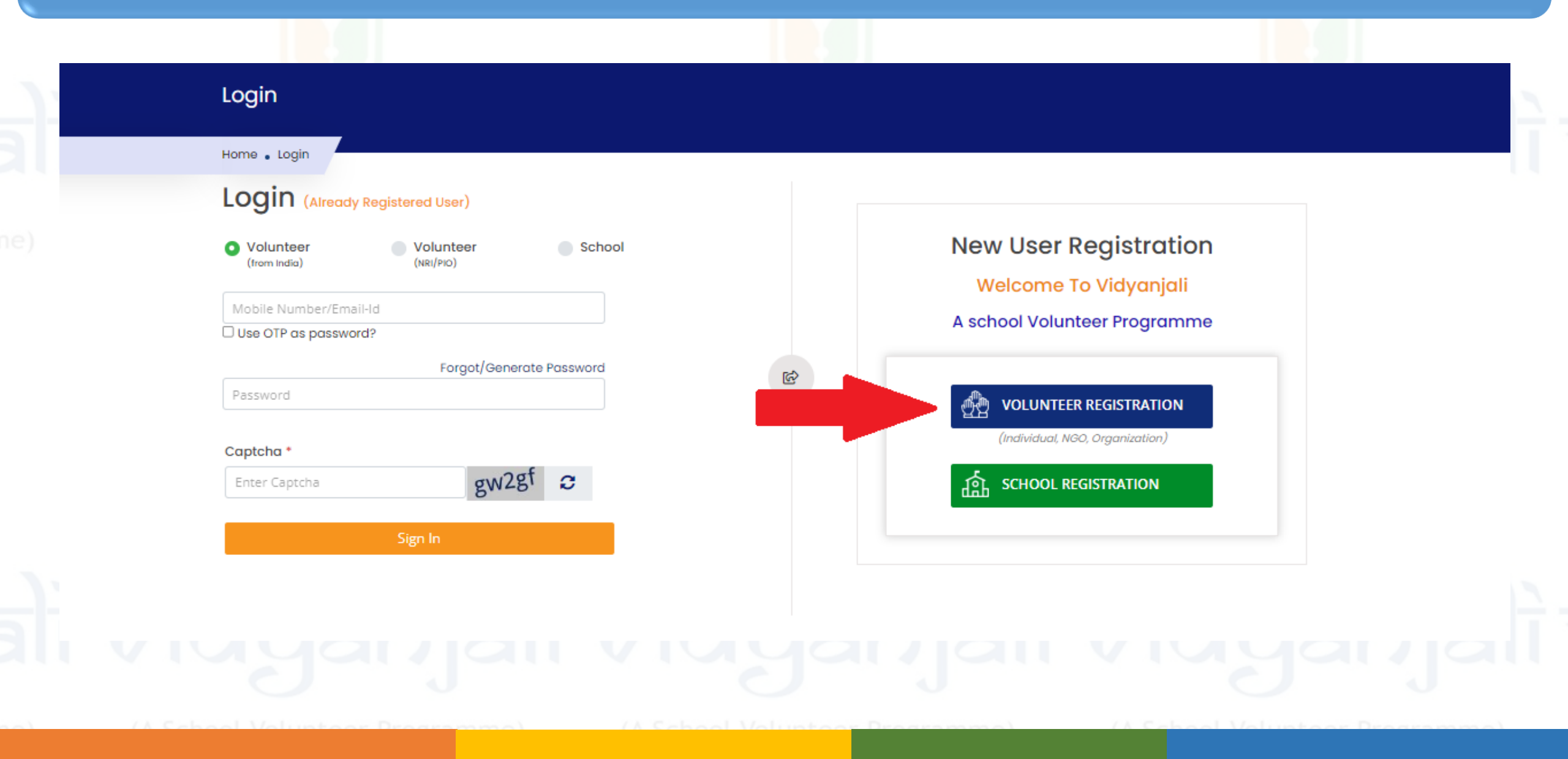

## Step-4: Click on "Register" and fill the necessary details such as Name/Email ID/Contact Number

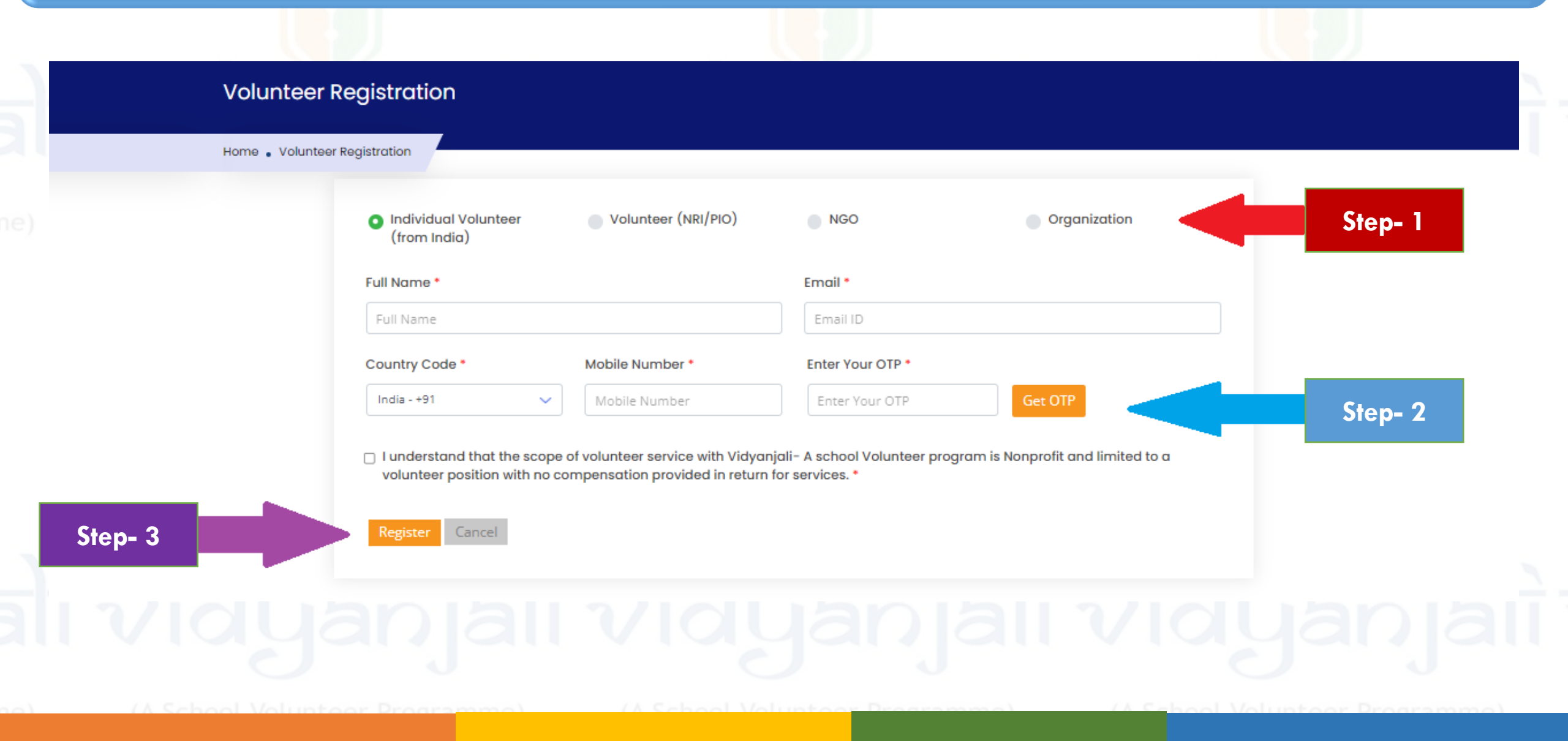

## Step-5: Go Back to the "Log-in" tab and enter the contact number then click on "Get OTP"

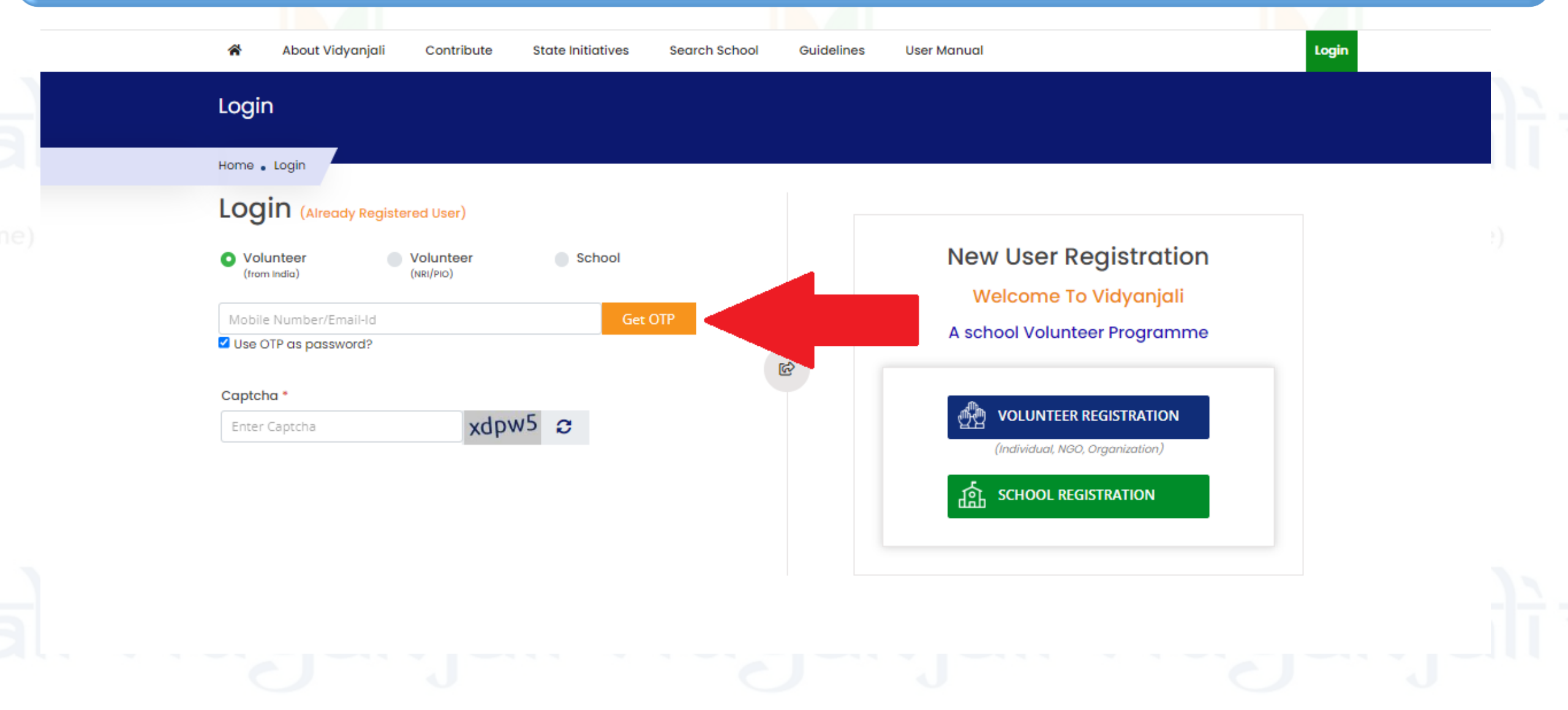

(A School Voluntoor Programmo) (A School Voluntoor Prog

#### Step-6: Enter "OTP" and "Captcha code" then click on sign-in tab

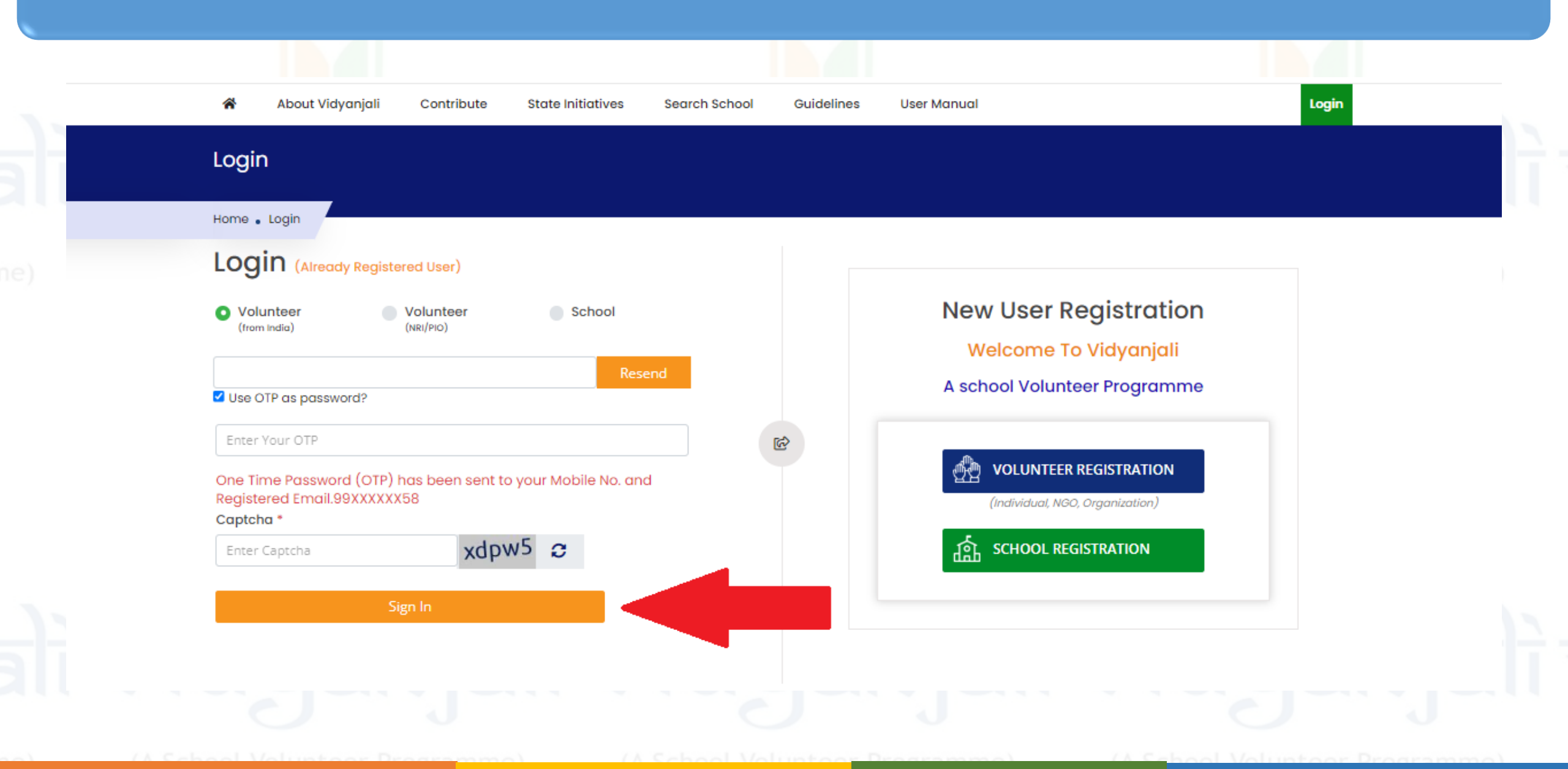

#### Step-7: Create your profile (Fill all the required details & click on submit)

| <ul> <li>Dashboard</li> </ul>                 | Profile Picture                              | Full Name *                        |                                       |                |                      |          |
|-----------------------------------------------|----------------------------------------------|------------------------------------|---------------------------------------|----------------|----------------------|----------|
| Service Activities                            |                                              | Email (Verified)                   | Mob                                   | ile No (Verifi | ed)                  |          |
| <ul> <li>Assets/Material/Equipment</li> </ul> | <ul> <li>viduanjali</li> </ul>               |                                    | ß                                     |                |                      |          |
| Manage Preference                             | - 0 J                                        | Date of birth *                    | Gender *                              |                | Educational Qualific | cation * |
| Notifications                                 | Choose File No file chosen                   | dd/mm/yyyy 🛗                       | Male                                  | ~              | select               | ~        |
| Profile                                       | (Only .png, .jpeg allowed & 2MB<br>Max size) | State *                            | District *                            |                | Postal Code *        |          |
| Reset Password                                |                                              | ~                                  | · · · · · · · · · · · · · · · · · · · | ~              | 0                    |          |
|                                               |                                              |                                    |                                       |                |                      |          |
|                                               | Employed Status *                            |                                    | Supporting URL for area               | of interest    |                      |          |
|                                               | None                                         | ~                                  | Supporting URL for                    | area ot inte   | rest                 |          |
|                                               | Permanent Address *                          |                                    | Work Experience *                     |                |                      |          |
|                                               | permanent address                            |                                    | Enter 500 words                       |                |                      |          |
|                                               | Has Volunteer Experience *                   | Proof of identity *                |                                       |                |                      |          |
|                                               | O No O Yes                                   | Passport No.     Drivin     Drivin | ng License No. 🛛 Voter's Io           | Card No.       | Pan Card No.         |          |

#### Step-8: Click on "Contribute" tab & choose any of the four options from dropdown

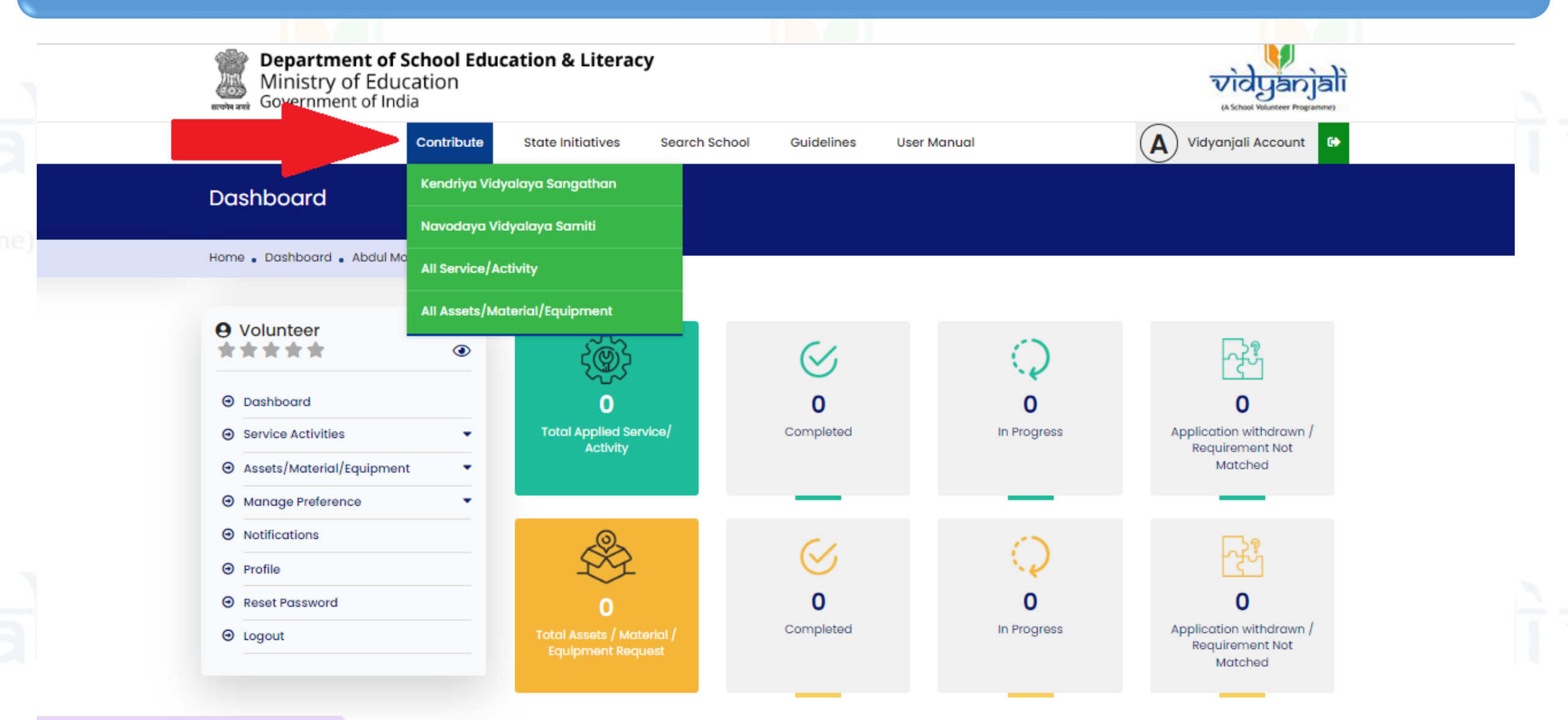

## Step-9: Click on "Participate Now" for contributing in assets/material or service activity request

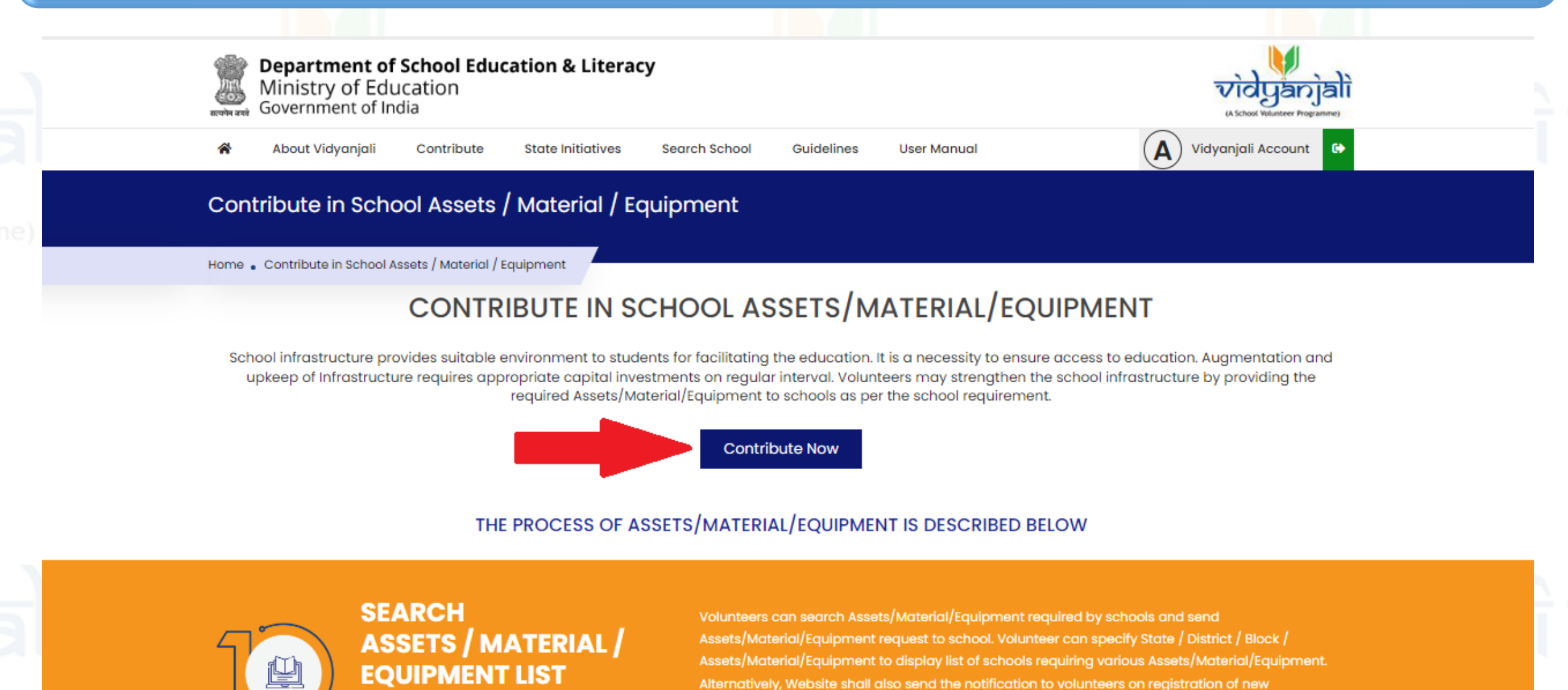

## Step-10: Click on any of the box (as per your choice of contribution) to see all the requests related to the subject

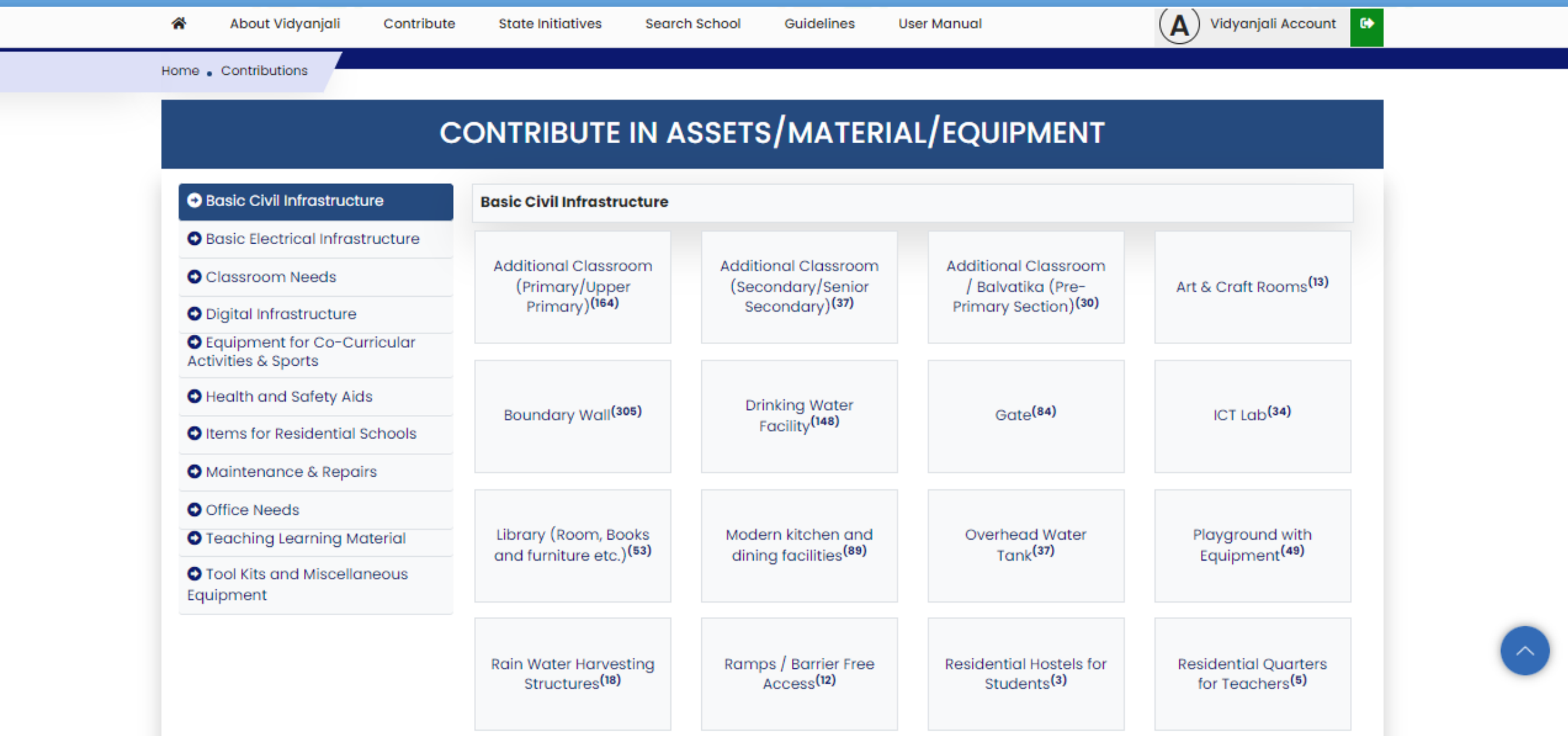

### Step-11: Click on "Contribute" from any of the live requests. You can also search the requests of your own preferred schools from the box no 1

|                |                     |                           |                                    |                  | BOX NO 1  | e    |
|----------------|---------------------|---------------------------|------------------------------------|------------------|-----------|------|
| State District |                     | Sub Category              | Assets/Material/Equipme<br>nt Name |                  |           |      |
| Select State 🗸 | Select District 🗸 🗸 | Basic Civil Infrastruct 🗸 | Drinking Water Facilit 🗸           | Advance Search 🗸 | Submit Re | eset |

\*In case your desired school / Contribution is not available, you can search your desired school to show your interest for assisting school with Contribution. All Schools

| Show<br>10 |                                                 |                                               |                                                 |                                 |                   |                            |                       |                          |            |
|------------|-------------------------------------------------|-----------------------------------------------|-------------------------------------------------|---------------------------------|-------------------|----------------------------|-----------------------|--------------------------|------------|
| Sr<br>No.  | Assets /<br>Material /<br>Equipment<br>Category | Assets /<br>Material /<br>Equipment<br>needed | School Name                                     | State /<br>Autonomous<br>Bodies | District / Region | Total Quantity<br>Required | Remaining<br>Quantity | Application last<br>date | Action     |
| 1          | Basic Civil<br>Infrastructure                   | Drinking<br>Water<br>Facility 🕄               | BANDARCHALIA HIGH SCHOOL                        | Assam                           | JORHAT            | 1                          | 1                     | 01 Sep, 2022 03:01 PM    | Contribute |
| 2          | Basic Civil<br>Infrastructure                   | Drinking<br>Water<br>Facility ()              | PUBLIC MES                                      | Assam                           | CACHAR            | 1                          | 1                     | 18 Aug, 2022 02:52<br>PM | Contribute |
| 3          | Basic Civil<br>Infrastructure                   | Drinking<br>Water<br>Facility ()              | LATE RAMDAS BAIYA DUBE N P SCHOOL<br>MURTIZAPUR | Maharashtra                     | AKOLA             | 2                          | 2                     | 18 Aug, 2022 01:46<br>PM | Contribute |
| 4          | Basic Civil<br>Infrastructure                   | Drinking<br>Water<br>Facility 🕄               | N.SC.PS.SIKRAUL                                 | Bihar                           | BUXAR             | 1                          | 1                     | 31 Dec, 2022 04:00<br>PM | Contribute |

### Step-12: Enter the contributing items' quantity and click on submit & Go back to your Dashboard to track or withdraw the requests

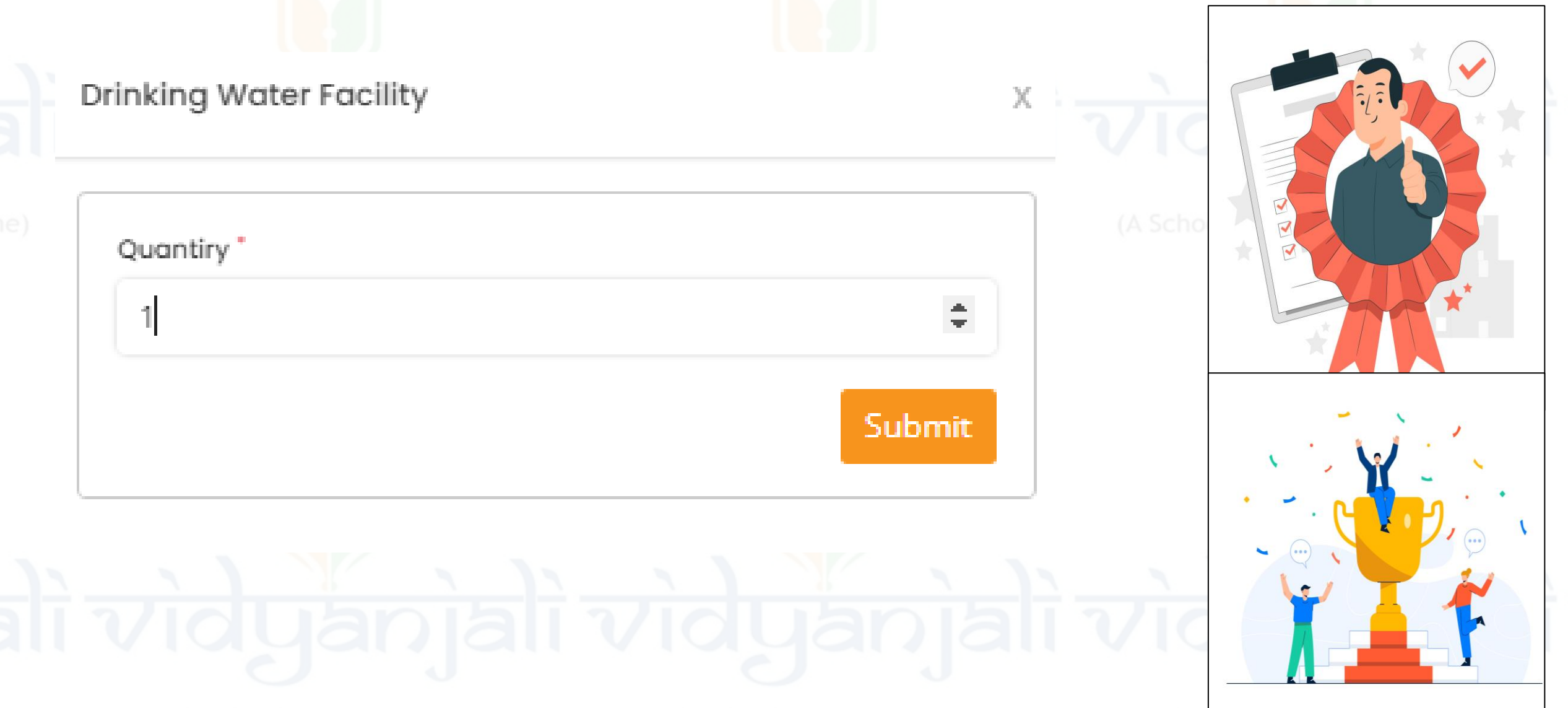

(A School Volunteer Programme

A School Voluntoor

#### Step-13: Click on your "in progress activity" to track or withdraw the requests

| Dashboard                    |                                    |              | <mark>St</mark> | <mark>ep 1</mark>                          | Ongoing Assets/Material/Equipment             |          |             |                          |                     |                                   | Step 2           |                       |             |  |
|------------------------------|------------------------------------|--------------|-----------------|--------------------------------------------|-----------------------------------------------|----------|-------------|--------------------------|---------------------|-----------------------------------|------------------|-----------------------|-------------|--|
| Home 。Dashboard 。Abdul Momin |                                    |              |                 |                                            | Home 。Ongoing Assets/Material/E               | quipment | -           |                          |                     |                                   |                  |                       |             |  |
|                              |                                    |              |                 |                                            |                                               |          |             |                          |                     | All Assets/Material/Equipment     | Ongoing          | Completed             | Recommanded |  |
| O Volunteer<br>★★★★  ③       | {@}}                               | $\bigotimes$ | Q               |                                            | Ovolunteer                                    | ۲        | Show        |                          |                     |                                   |                  |                       | Search:     |  |
| Dashboard                    | 0                                  | 0            | 0               | 0                                          | A Dashboard                                   |          | Sr. No.     | Asset/Material/Equipment | Offered<br>quantity | School Details                    | Expected<br>Date | Application<br>Status | Action      |  |
|                              | Total Applied Service/<br>Activity | Completed    | In Progress     | Application withdrawn /<br>Requirement Not |                                               | _        | 1           | Drinking Water Facility  | 1                   | BANDARCHALIA HIGH SCHOOL          | 31 Dec,          | Under                 | Track       |  |
|                              |                                    |              |                 | Matched                                    | Service Activities                            | _        |             | ,                        |                     | Address : BANDORCHALIA            | 2022             | Review                | Withdraw    |  |
| Manage Preference            |                                    | _            | _               | _                                          | <ul> <li>Assets/Material/Equipment</li> </ul> |          |             |                          |                     | State: Assam                      |                  |                       | Application |  |
| Notifications                | 0                                  | <i>c</i> .   | 0               |                                            | Manage Preference                             | •        |             |                          |                     | Email : bhsbandorchalia@gmail.com |                  |                       |             |  |
| Profile                      |                                    | $\bigotimes$ |                 | ~ <del>?</del> *                           | O Notifications                               |          |             |                          |                     | Mobile: 9435481235                |                  |                       |             |  |
| Reset Password               | 1                                  |              | 1               | 0                                          | Profile                                       |          | Showing 1 t | to 1 of 1 entries        |                     |                                   |                  | Previous              | 1 Next      |  |
|                              | Total Assets / Material /          | Completed    | In Progress     | Application withdrawn /                    | Reset Password                                |          |             |                          |                     |                                   |                  |                       |             |  |
|                              | Equipment Request                  |              |                 | Requirement Not<br>Matched                 |                                               |          |             |                          |                     |                                   |                  |                       |             |  |
|                              |                                    | _            | _               | _                                          |                                               |          |             |                          |                     |                                   |                  |                       |             |  |
|                              |                                    |              |                 |                                            |                                               |          |             |                          |                     |                                   |                  |                       |             |  |

(A School Volunteer Programm

School Voluntoor Dr

chool Voluntoor Brogrammo)

# ali vidyanjali vidyanjali vidyanjali

Thank You!

## alì vidyanjalì vidyanjalì vidyanjalì

A School Volunteer Programme

(A School Volunteer Programme)